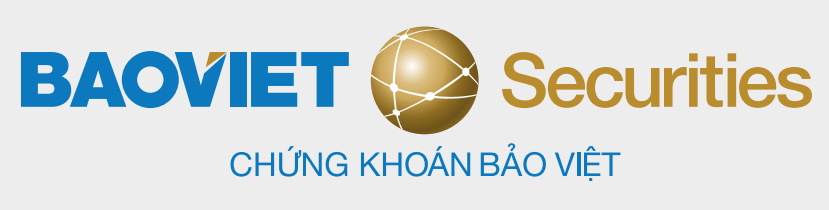

# BẮT ĐẦU HÀNH TRÌNH ĐẦU TƯ VỚI BVSC

GETITON Google Play

## Bước 1

**TẢI ỨNG DỤNG** Tìm và tải ứng dụng BVSC Mobile trên các chợ ứng dụng

Download on the App Store

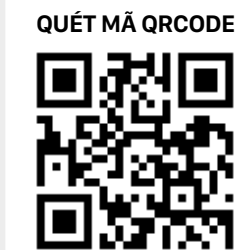

09:25 < Tìm kiếm **BVSC Mobile** Bao Viet Securities Joint Stock Company P Û 30 XÉP HẠNG DANH MỤC NHÀ PH TUÓI 4,3 4+ Tuối Tài chính Bao Vie \*\*\*\*\* Tính năng Mới Lịch sử phiên bản Phiên bản 1.0.92 3 tuần trước Cải thiện hiệu năng ứng dụng Xem trước

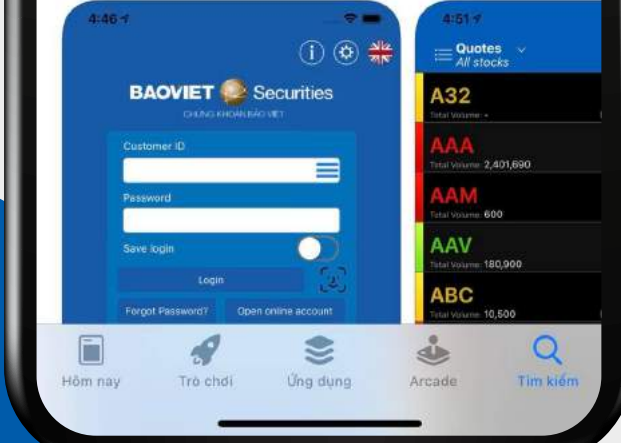

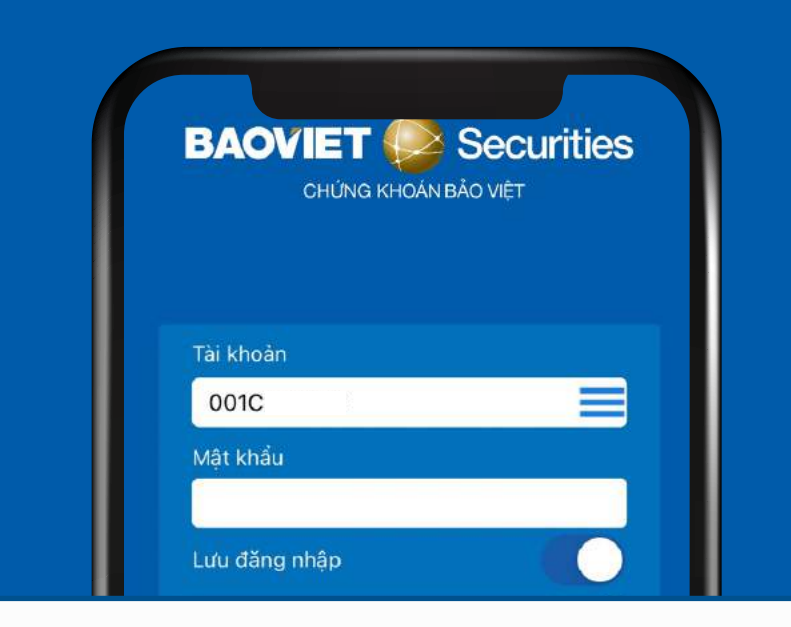

### Mở tài khoản trực tuyến

# Bước 2 mở ứng dụng

Mở ứng dụng và chọn "Mở tài khoản trực tuyến"

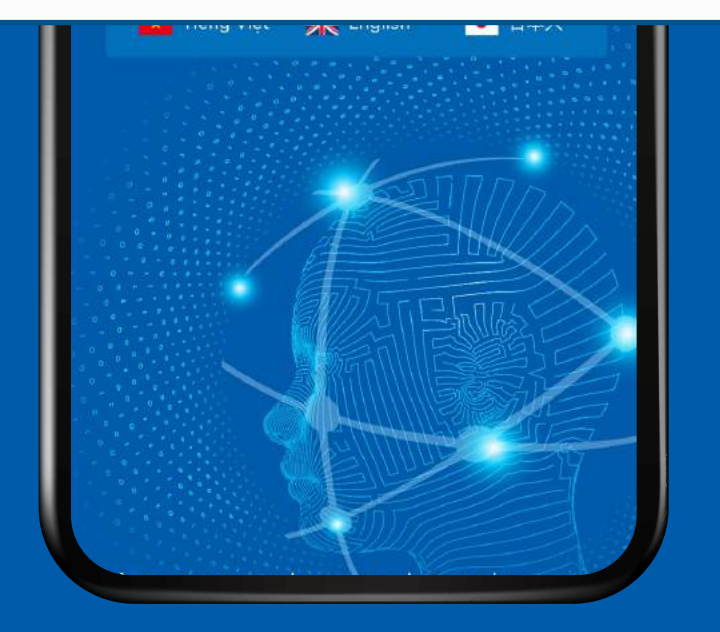

| BA |   | Securiti | es |
|----|---|----------|----|
| 1  | ) | 2)(      | 3  |

Quý khách vui lòng nhập SĐT và Email để nhận thông tin từ BVSC

Vui lòng nhập số điện thoại

Vui lòng nhập số Email

Mã giới thiệu

#### CUNG CẤP THÔNG TIN LIÊN HỆ

Bước 3

Khách hàng nhập số điện thoại/Email, hệ thống sẽ xác thực số điện thoại của Quý khách Quý khách nhập mã người giới thiệu hoặc mã môi giới (nếu có)

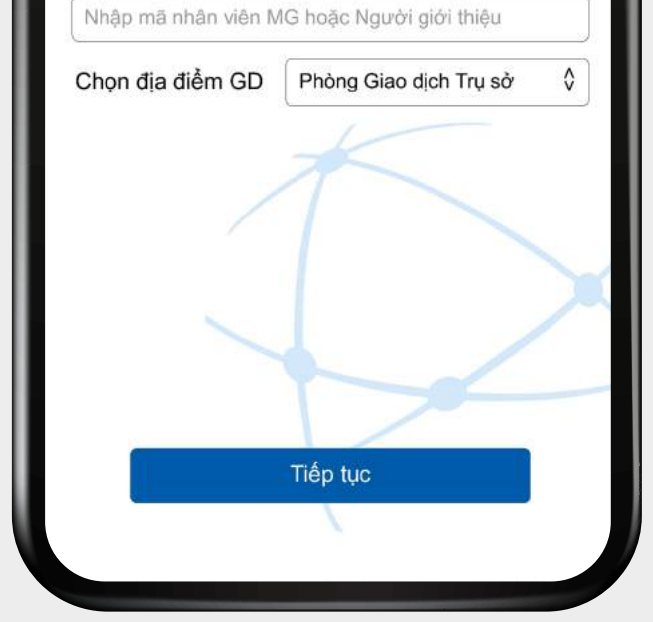

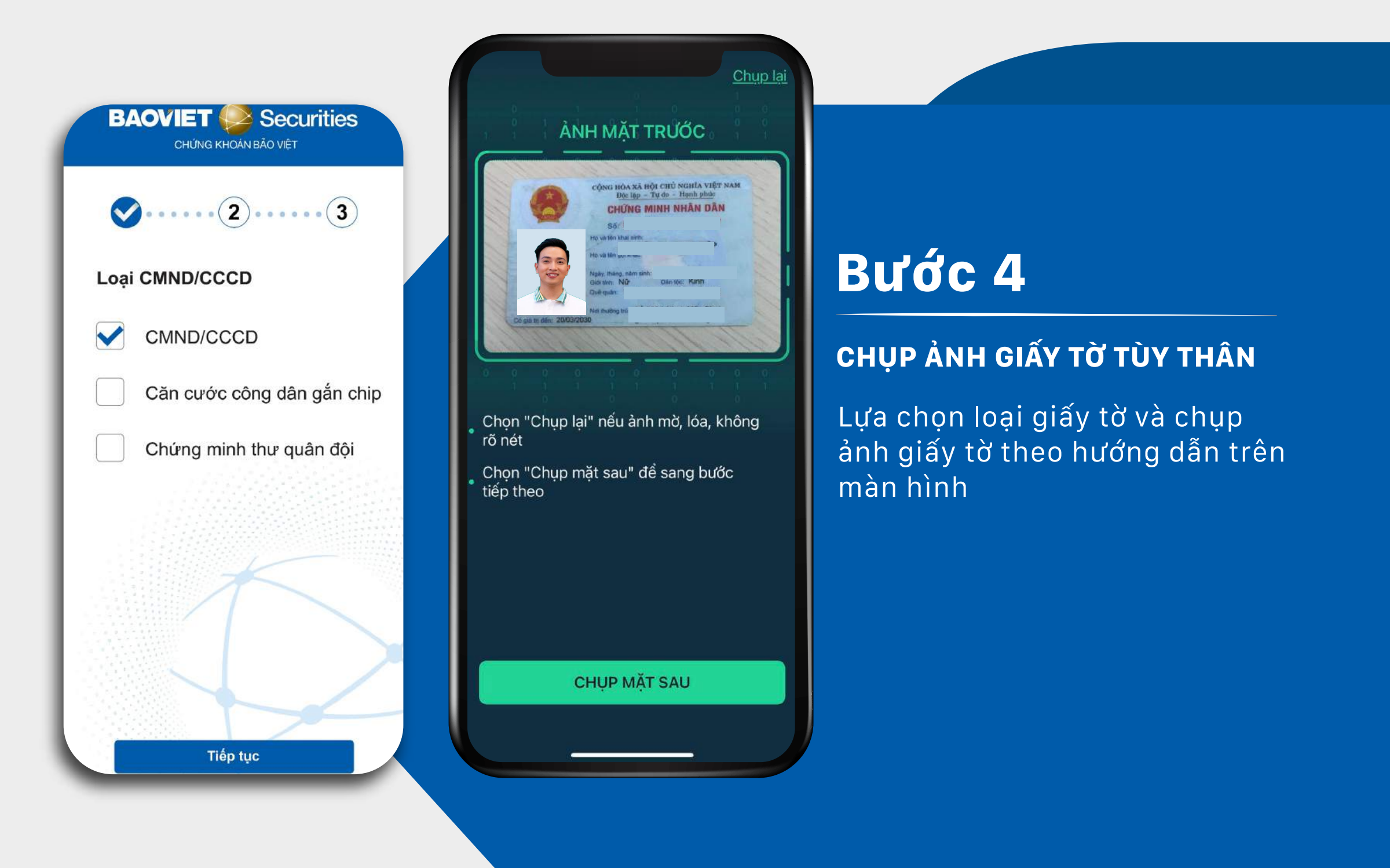

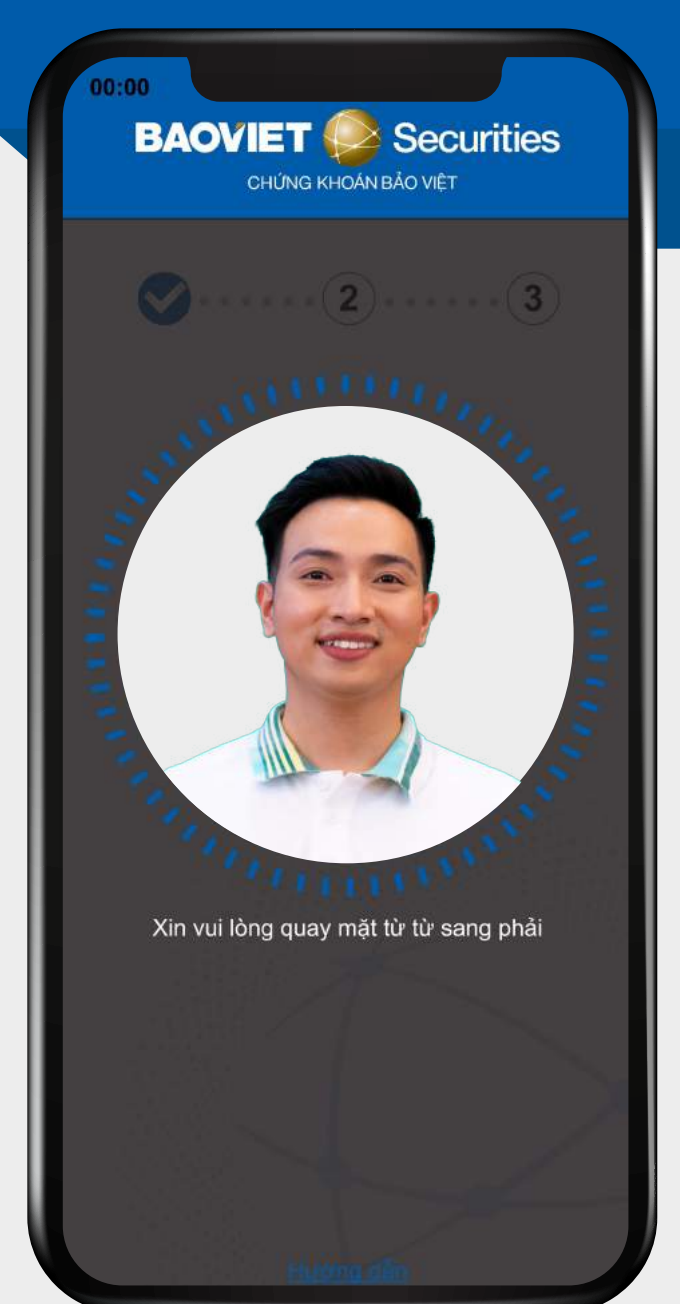

### Bước 5

#### XÁC THỰC KHUÔN MẶT

Xác thực khuôn mặt theo hướng dẫn trên màn hình

| DO:00<br>BAOVIET Securities<br>CHỨNG KHOÁN BẢO VIỆT                                                                                                    |                               |  |
|----------------------------------------------------------------------------------------------------|-------------------------------|--|
| ⊘⊘                                                                                                    | 3                             |  |
| Chọn số tài khoản<br>001C 1 1 1<br>Số tài khoản đã được sử dụng!<br>Số TK gợi ý 001C112345, 001C112346,<br>Mật khẩu đăng nhập<br>(tối thiểu 6 ký tự bao gồm chữ viết hoa, thường | 1 1 1<br>001C112347<br>và số) |  |
| Mật khẩu                                                                                                    |                               |  |
| Nhập lại mật khẩu                                                                                                    |                               |  |
| PIN đặt lệnh                                                                                                    |                               |  |
| Mã PIN                                                                                                    |                               |  |
| Nhập lại mã PIN                                                                                                    |                               |  |
| 1                                                                                                    |                               |  |
|                                                                                                    | $\geq$                        |  |

### Bước 6

#### CHỌN SỐ TÀI KHOẢN VÀ THIẾT LẬP MẬT KHẨU/PIN ĐẶT LỆNH

Quý Khách vui lòng thực hiện theo hướng dẫn chi tiết trên màn hình

## Bước 7

#### ĐĂNG KÝ TÀI KHOẢN NGÂN HÀNG, KIỂM TRA LẠI THÔNG TIN VÀ HỢP ĐỒNG

Xem lại thông tin cá nhân đã cung cấp (có thể sửa lại địa chỉ liên hệ nếu chưa chính xác), đăng ký tài khoản ngân hàng nhận chuyển tiền và **kiểm tra kỹ mẫu hợp đồng mở tài khoản** 

| BAOVII          | ET Securities<br>HÚNG KHOÁN BẢO VIỆT           |
|-----------------|------------------------------------------------|
| <b>S</b>        |                                                |
| Họ và tên       | Nguyễn Văn A                                   |
| Ngày sinh       | 01/02/                                         |
| Giới tính       | Nam                                            |
| Quốc tịch       | Việt Nam                                       |
| ∟oại giấy tờ    | CĂN CƯỚC CÔNG DÂN                              |
| Số CMND/CCCD    | 012345678910                                   |
| Ngày cấp        | 02/04/2005                                     |
| Nơi cấp         | Cục trưởng cục cảnh sát                        |
| Địa chỉ liên hệ | Khu A, dãy B, Phường C,<br>Quận D, Thành phố E |
|                 |                                                |

| Tài khoản ngân hàng                   |                                      |  |
|---------------------------------------|--------------------------------------|--|
| Chủ tài khoản                         | Nguyễn Văn A                         |  |
| Ngân hàng                             | Tìm ngân hàng                        |  |
| Số tài khoản                          | 012345678910                         |  |
| Chi nhánh                             | Tìm Chi nhánh                        |  |
| Lưu ý: Tài khoản Ng<br>Quý Khách hàng | gân hàng thụ hưởng phải là của chính |  |
| + Thêm tài khoả                       | n ngân hàng                          |  |

| CHUNG KHOAN BÀO VIỆT |                                                                                                    |  |  |  |
|----------------------|----------------------------------------------------------------------------------------------------|--|--|--|
| 1                    | CÁC ĐIỀU KHOÁN VÀ ĐIỀU KIỆN HỢP ĐÔNG MỎ TÀI KHOÁN GIAO ĐỊCH CHỨNG KHOÁN VÀ ĐẦNG KÝ ĐỊCH VỤ                                                                                                    |  |  |  |
| 1                    | i nego                                                                                                    |  |  |  |
| 2                    | 16 2 nghị kiệm Hợp đóng mô tải khoản giao tịch chứng khoản và đảng kỳ địch vụ này được kỳ kết giữa BVSC và Khách<br>cả các Đế nghị. Thên thuận, Phụ lực hợp đông hay bải kỳ các tài liệu nào khác kém theo là một phần của Hợp đông này.                                                                                                    |  |  |  |
|                      | As a size of a damp theorem Text Text Text Text Text Text Text Text                                                                                                    |  |  |  |
| 3                    | <sup>7</sup> H khoản tiến giải nhanh xuốn giao địch chủng Abain/TATGTT <sup>7</sup> là Tải khoản tiến đảng Việt Nam do Khách hàng mở uộ ngiải hàng để phục vụ duanh toán củe giao địch chủng khoản tại IIVSC iệ dựng đấy với Khách hàng sử dụng TKTGTT mở tại Ngin hàng để thanh xuân củe giao địch chuếng khoản phủi sub từ TKGDELKCK vụ IIVSC.                                                                                                    |  |  |  |
| 4                    | "Tại thoán vấn đần trự giản tấp/TRVDTGT" là tải thoán thanh bản đảng đảng Việt Nam đa Khách hàng mớic tạoài mi tải relah hàng<br>được phốp để thực hiệt các giao dịch thu chỉ được phép liềm quan đến hoạt đếng đầu tư giản tấp môic ngoài tai Việt Nam áp dựng đầi với<br>Khách hàng nước rgoài.                                                                                                    |  |  |  |
| 5                    | "Chứng thể là giấy từ và vật phản ảnh các thông tin liên quan đến việc thực hên các yêu cầu giao địch tiên và chứng khoản cáu Khách hàng phảt sinh trong quả tính giao dịch chứng khoản.                                                                                                    |  |  |  |
| 6                    | "Phí địch vự" là các khoản Phi khách hàng ghải thanh toán cho BVSC lên quan giao dịch chứng khoản và sử dạng Dịch vụ giao địch<br>chứng khoản trự: triện và các tiên ích hao niệm. Phi rias địch, Phi lựa kỳ và các khoản thể khiế theo quy định của SVSC và Phán hai.                                                                                                    |  |  |  |
| Ť.                   | "Sở Giao địch Chông khoản SGDCK" là Sở Giao dựch Chứng khoản Hà Nột và Sở Giao dịch Chứng khoản Thành phố Hà Chi Minh                                                                                                    |  |  |  |
| 8                    | "FSD" là Trung tân Lưu kỳ Chúng khoản Việt Nam boặc Tặng Công tự lưu kỳ tả bù trừ chúng khoản Việt Nam.                                                                                                    |  |  |  |
| 6) a (               | <ol> <li>Nji dung Hap ding<br/>Fileh bland i sehi DNRC Alex 6 and TECEME FCF. A. Phich blan 12 Chi til blade di ajan dich ci hat bi abian blade theo any dich</li> </ol>                                                                                                    |  |  |  |
| 1                    | Konce hang te ngin, ny se tang y me i Kotoke. Ke to Konen hang in ean in kanan de gine den te nu sy enang kaon mee day intin<br>eta BVSE va Phap laat.                                                                                                    |  |  |  |
| 2                    | BVSC động ý cũng cấp vị Khách hàng động ý sử đụng các địch vụ bao gồm:<br>Lưu việt quản là trận (naya) trự Khách hàng cơ được TK TCTT bak: TK UDTCTL lợp là chứm khoản đực hiệt ràng dựch và được biệt                                                                                                    |  |  |  |
|                      | bù trư, đảng ký chông khoản they yếu của của Khách hàng:                                                                                                    |  |  |  |
| h.                   | Các lịch vụ tiện lich hỗ trự đần tụ chứng khoản khác theo thên thuận giữa Khách bảng và BVSC,                                                                                                    |  |  |  |
| ièn.                 | ). Thục hiện giao dịch                                                                                                    |  |  |  |
|                      | Khách hùng có thể thực hiện muchăn chứng khách bằng cách trực tiếp đặi kinh giao địch tại đại điển giao địch cui BVSC, huộc đặi kinh<br>qua các hình thức khác như điện thoại, giao địch trực tuyển trừn cơ sẽ các dịch vụ tiện ích đã dặng kỳ theo que định của BVSC.                                                                                                    |  |  |  |
| 2                    | Ty tế sốy quốt Tại thuộ điện đặt kinh năm tính. Khách hing phải đản bio đá số để năm và huậc ching khoản tiên<br>TRGIDALKCK/TRCITTYK/DIT thư cự nế nhà của UNCS với Pháp thật. BNC có quộch từ chối thực hiện bắt cơ lệnh giao địch niệ<br>tế Khách hàng nến BVSC kiếm tra số đã tiến về hoặc ching khoản không đã tại thời đến đặt lệnh.                                                                                                    |  |  |  |
| 3                    | Khi they hiện giao địch, Nhich hàng phủi màn thủ thể cả các quy định của pháp hiệt hiến hình tiên quan các hoạt động giao địch, đơn kỳ và<br>thanh tuên bởi nết và chông bhảni và phủi đản bởi theo hộn theo đảng Hưởng đần giao đạch chủng khoản đạce HVSC công bố trên website<br>http://www.byuc.com.yu/humgdangiaodichchangkhoatcuaps.                                                                                                    |  |  |  |
| 1                    | BVSC có nghĩa vụ thực hiện các giao dịch chứng khoản theo vớn của Khách hàng nhưng với điều kiện các vên cán ray phả tuấn thủ<br>quy định các pháp hật +4 trong phụm vị giấy phép hurt động kinh doanh của BV3C.                                                                                                    |  |  |  |
| iès-                 | 4. Phí địch vụ và thuế                                                                                                    |  |  |  |
|                      | Anale thang care set one night mane that into the set of the set of the set o |  |  |  |
| de:                  | <ol> <li>Ouvên và nghĩa vụ của Khách hảng</li> <li>Ouvên và nghĩa vụ của Khách hảng</li> </ol>                                                                                                    |  |  |  |
| ŧ                    | Thực biện các quyển hợp pháp của chủ tài khoản vũ thự bưởng các quyển lợi liên quan đến và phật sinh từ số tiền, xhứng khoản trong<br>Thực biệt ACK                                                                                                    |  |  |  |
| z                    | Theorem, r.<br>Dật lệnh much án chứng khoản, sửa và bảy lệnh giao địch theo đảng quy được văa BVSC và SGDCK.                                                                                                    |  |  |  |
| 3                    | Dage BVSC thông bảo tấy đó về kết quả thực hộn giao đạh, số dr tiến và chứng khoản trên TKGÜRELKCK định kỳ hộc đặt xuật theo<br>vậu của của Khách bảng Trường họp của tiết) quáy tâm vậc kế từ ngặp BVSC thông hóc, Khách bảng kháng kháng bhác nế phảo<br>hột tí mộc nhiện kết quả giao định đó là tíng và BVSC được quýc màng trừ trởa vĩnh thiếng đó với nhiệng giao địch của Khách bảng                                                                                                    |  |  |  |
| 4                    | Daye úy quyển toán phần hoặc từng phần cho Bên thứ bu thực hiện giao địch trên TKGD&LKCK theo quy định của BVSC và Pháp luật.                                                                                                    |  |  |  |
| 5                    | Khách hàng mặc nhiện chip nhận và thực hiện kết qua giao dịch chứng khoản được thực hiện bởi BVSC phù hợp với lệnh đặi của Khách<br>hàng hoặc người do Khách hàng úy quyện.                                                                                                    |  |  |  |
| 6                    | Dạng cuyển từ, chuyển bhoản hòa bề bảy một phản chứng khoản, tần trong TKGD&LKCK khi có đưa cầu báck khi chấn đử Hợp<br>đảng với đắc kiện cả đa chứng khoản, cáca đa đượ phép gian đạch, không bị ring buộc, đảng liên sử của đao hoa bác bạc chế bởi bắt<br>Sý nghĩa vụ nhi khir thron quy đinh của DVSC và Phập luật.                                                                                                    |  |  |  |
| 7                    | Dage quyền lựa chen Ngân hàng mở TKTGTTTKVDTGT trong đạch cách các Ngân làng liấn kết với BVSC.                                                                                                    |  |  |  |
| 1                    | Uy quych storing huy ngang cho segari hang nor the FK FCOTP (KAND FCOT marin som cho by Sc. Prit detti vi, phi, je prit store vir three theo<br>quy duth ena BVSC vir Philp hale plait sinh trong qui trinh gino dich obinsg kholn vir vir dung ein dich vu                                                                                                    |  |  |  |
| 9                    | Trong quá trình giao địch chứng khoản. Khách hàng ức quyển không bức ngang cho BVSC thực hiện (i) Phong viá hưị ghong toá tiên,                                                                                                    |  |  |  |
| i da                 | # thew QD sid 122823 QD+815C togics 4/52821 2                                                                                                    |  |  |  |
|                      |                                                                                                    |  |  |  |

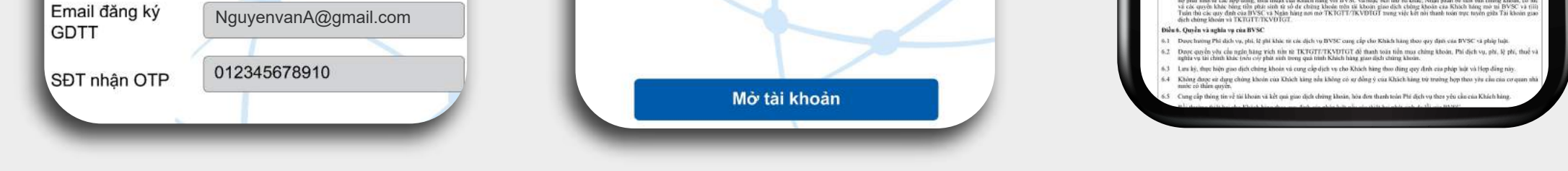

chỉ Email tôi đã đăng ký.

### Bước 8

#### MỞ TÀI KHOẢN THÀNH CÔNG

Quý Khách hàng có thể sử dụng tài khoản vừa đăng ký để giao dịch ngay lập tức Đồng thời, BVSC sẽ gửi email thông báo mở tài khoản thành công và hướng dẫn hoàn các thủ tục cần thiết.

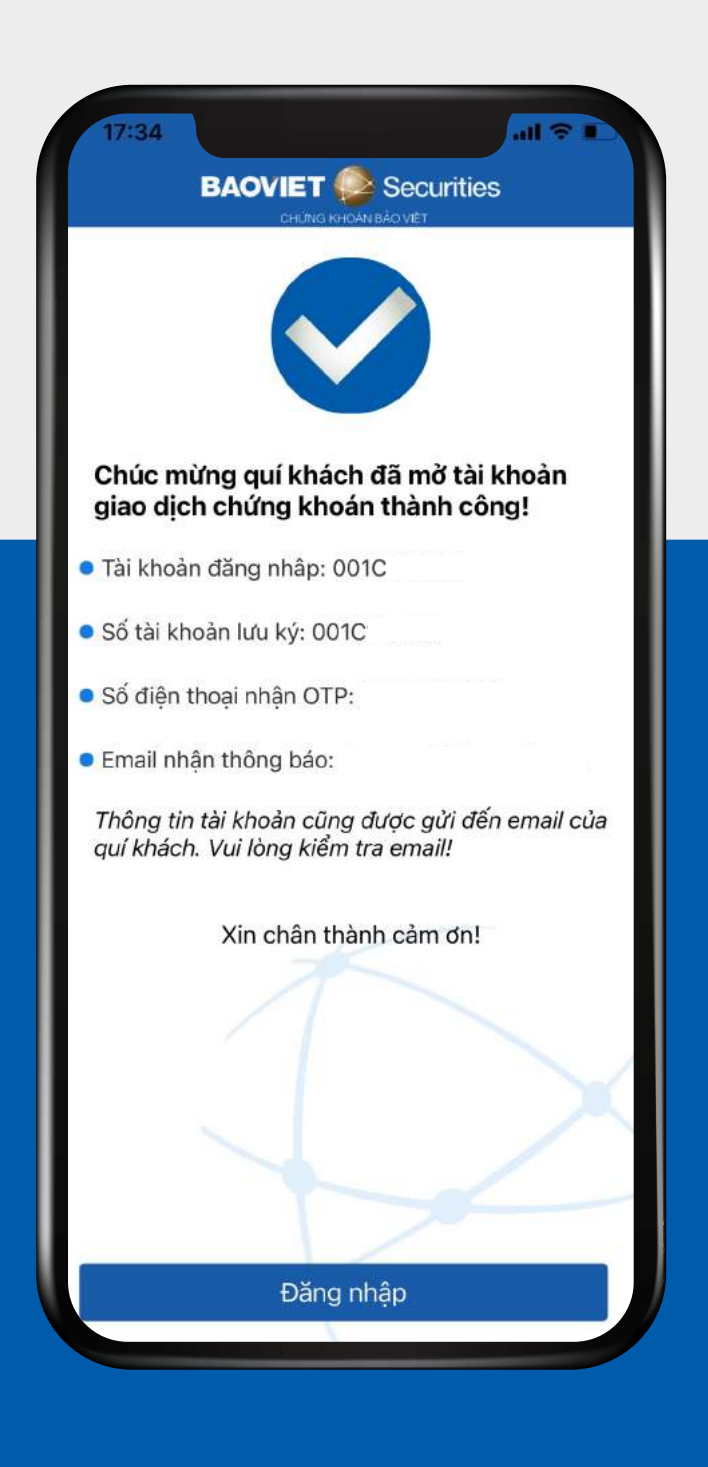

Nếu có bất kỳ vướng mắc nào trong quá trình mở tài khoản, vui lòng liên hệ với BVSC theo số Hotline 24/7 (84-24) 3928 8888 (tại Hà Nội) hoặc (84-28) 3821 8564 (Tại Tp. HCM). Trân trọng cảm ơn!